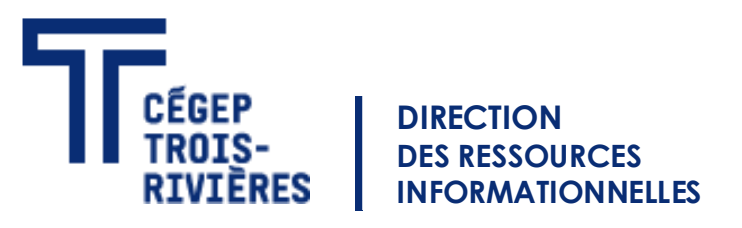

## Étape 1 : Ouvrir la connexion à un ordinateur à distance.

- 1. Ouvrir le menu Windows.
- 2. Écrire le mot suivant : mstsc.
- 3. Ouvrir Connexion Bureau à distance.

| Tout Applications Documents                | Courrier élect | tronique Web Plus <del>~</del>        |
|--------------------------------------------|----------------|---------------------------------------|
| Meilleur résultat                          |                |                                       |
| Connexion Bureau à distance<br>Application |                |                                       |
| Rechercher sur le Web                      |                | Connexion Bureau à distance           |
| 𝒫 mstsc - Afficher les résultats Web       | >              | Application                           |
|                                            |                |                                       |
|                                            |                | ☐ Ouvrir                              |
|                                            |                | · · · · · · · · · · · · · · · · · · · |
|                                            |                | Recent                                |
|                                            |                | ₩ sc20531-56925                       |
|                                            |                | No. 1021-59420                        |
|                                            |                | ₱ sd11021-59419                       |
|                                            |                | ₿ sd11021-59418                       |
|                                            |                | ₩ sd11021-59417                       |
|                                            |                | ₩ sd11021-59416                       |
|                                            |                | No. 1021-59413                        |
|                                            |                | 5d11021-59412                         |
|                                            |                | sd11021-59411                         |
| ∽ mstsc                                    |                | III 🗧 🧿 ڬ 🖬 🔒 🍭 🖧 🚸                   |

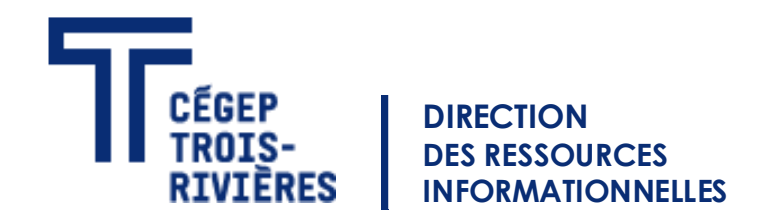

## Étape 2 : Connaitre le nom de son ordinateur du cégep de Trois-Rivières .

- Le nom de l'ordinateur est composé de trois éléments.
- Du préfixe de votre département, d'un trait d'union et de son numéro sur le boitier. Ex.: DSI-99999
- Une liste des préfixes est disponible, sur la page suivante.

| 퉣 Connexi                                                                                      | on Bureau à distance                     | _         |    | $\times$ |  |  |  |
|------------------------------------------------------------------------------------------------|------------------------------------------|-----------|----|----------|--|--|--|
|                                                                                                | Connexion Bure<br><b>A distance</b>      | au        |    |          |  |  |  |
| Or <u>d</u> inateur :<br>Nom                                                                   | DSI-5þ999<br>Aucun paramètre n'a été spé | ∽         |    |          |  |  |  |
| d'utilisateur :<br>Vos informations d'identification seront demandées lors de la<br>connexion. |                                          |           |    |          |  |  |  |
| Afficher                                                                                       | les <u>o</u> ptions                      | Connexion | Ai | de       |  |  |  |

## Les différents préfixes

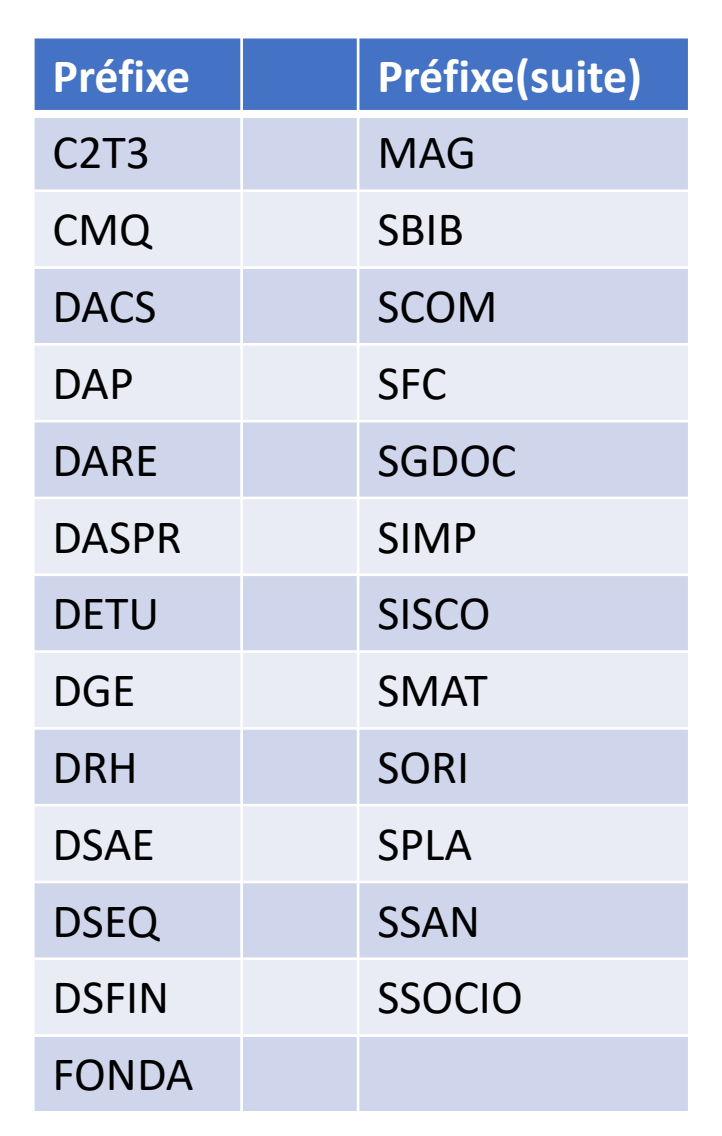

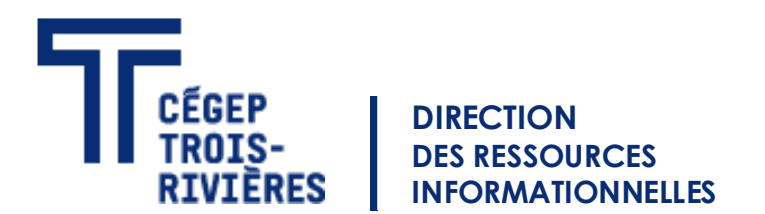

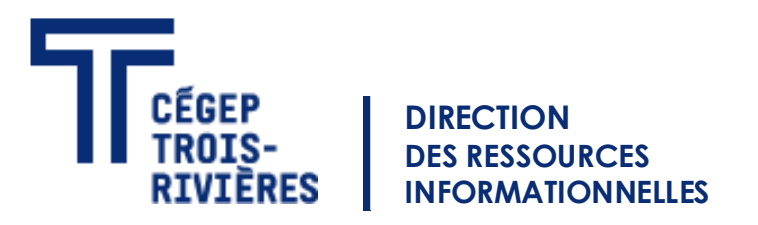

## Étape 3 : La connexion.

- Une fois votre nom ordinateur est rentré, vous cliquez sur connexion
- Si le nom est bon, vous recliquez sur connexion (image du haut). Sinon contacter nous au 4444 pour vérifier s'il est bon.
- Vous rentrez un nom utilisateur : cegeptr\« votre nom de réseau» et votre mot de passe (image du bas). Ex.: cegeptr\p\_profxx
- Cliquer sur «OK»

| Nonn 💀                                                                                    | exion Bureau à dista                                                                                                    | nce              |   |                   | ×       |  |  |
|-------------------------------------------------------------------------------------------|----------------------------------------------------------------------------------------------------|------------------|---|-------------------|---------|--|--|
| Faites-vous confiance à cette connexion à distance ?                                      |                                                                                                    |                  |   |                   |         |  |  |
| Cette con<br>faites con                                                                   | Cette connexion distante peut endommager votre ordinateur local ou distant. Assurez-vous que vous<br>faites confiance à l'ordinateur distant avant de vous connecter. |                  |   |                   |         |  |  |
| <b>L</b>                                                                                  | Type : Connexion Bureau à distance<br>Ordinateur distant : DSI-60313                                                                                                  |                  |   |                   |         |  |  |
| N <u>e</u> pa                                                                             | Ne pas me redemander pour les connexions à cet ordinateur                                                                                                    |                  |   |                   |         |  |  |
| Affich                                                                                    | ner <u>d</u> étails                                                                                                    |                  |   | <u>C</u> onnexion | Annuler |  |  |
| Sécurité W                                                                                | índows                                                                                                    |                  | × |                   |         |  |  |
| Entrer                                                                                    | vos informations                                                                                                    | d'identification |   |                   |         |  |  |
| Ces informations d'identification seront utilisées pour vous<br>connecter à test-60398-p. |                                                                                                    |                  |   |                   |         |  |  |
| Jérôme N                                                                                  | /leurot                                                                                                    |                  |   |                   |         |  |  |
| Mot de                                                                                    | passe                                                                                                    |                  |   |                   |         |  |  |
| CEGEPTR                                                                                   | \j_meurot                                                                                                    |                  |   |                   |         |  |  |
| 🗌 Mén                                                                                     | noriser mes information                                                                                                    | S                |   |                   |         |  |  |
| Autres cł                                                                                 | ioix                                                                                                    |                  |   |                   |         |  |  |
|                                                                                           | ОК                                                                                                    | Annuler          |   |                   |         |  |  |